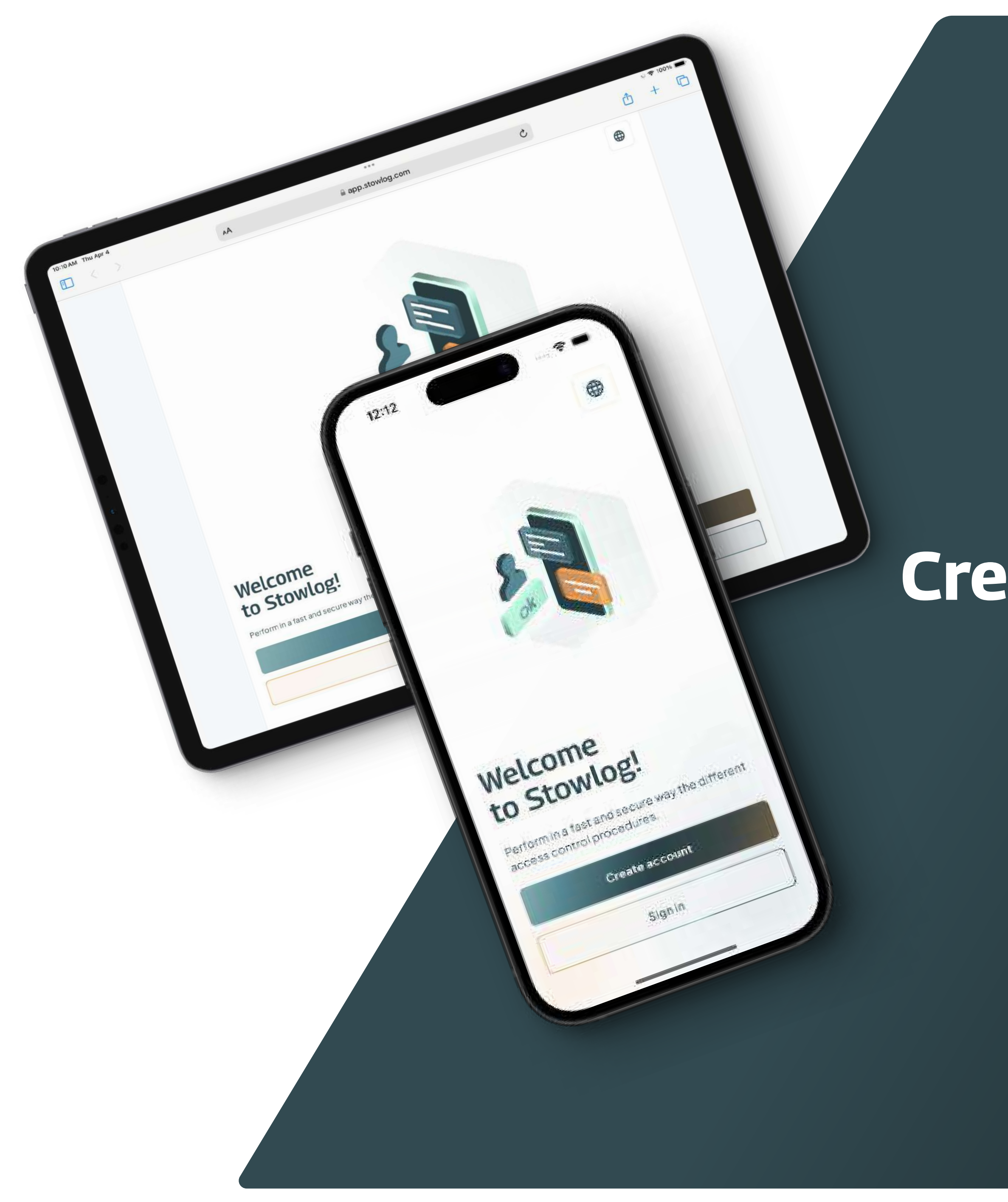

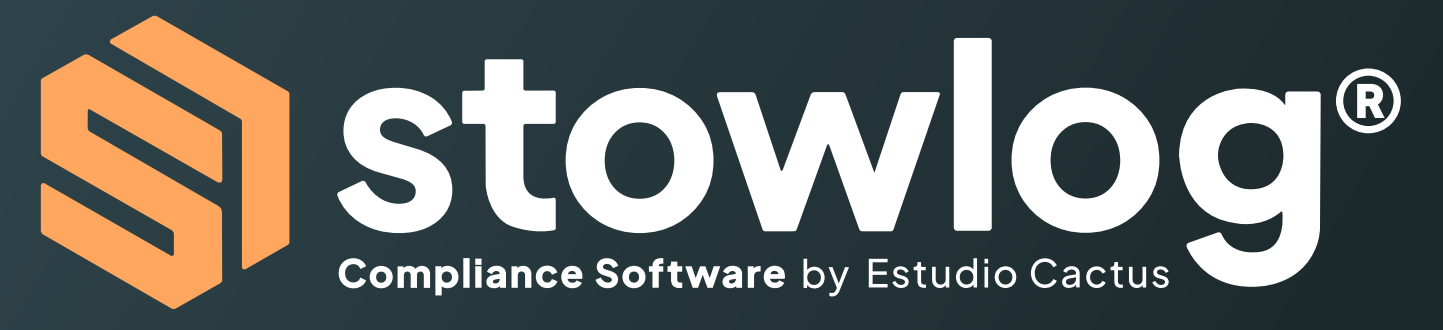

### Create an account and help enhance the installation's security

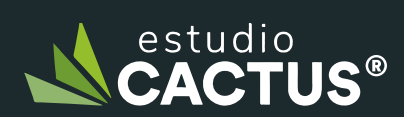

Powered by Estudio Cactus CACTUS®

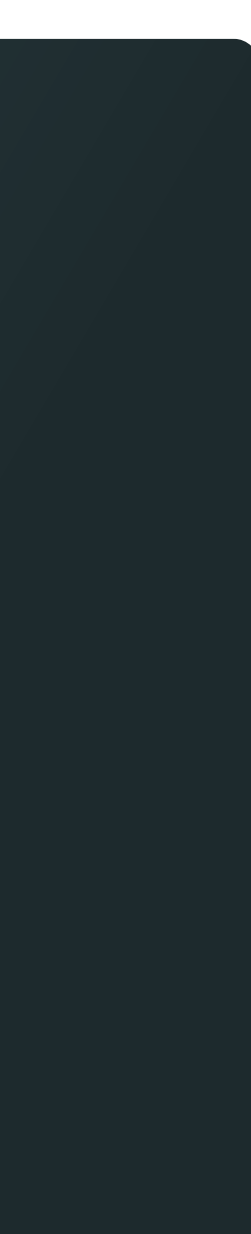

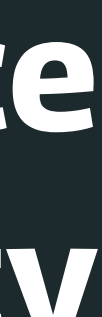

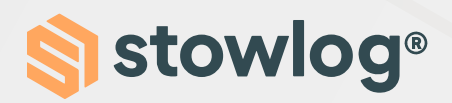

In order to create an account in Stowlog, follow these steps:

**1. Download Stowlog** 

You can do it through Google Play / App Store. You can also use the web version: https://app.stowlog.com/ Welcome.

2. Click on the "Create Account" button

#### 3. Follow the instructions

You will be asked to enter personal data, such as your name, email or phone number.

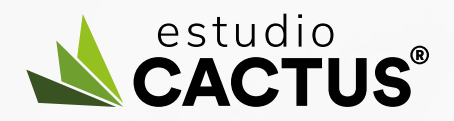

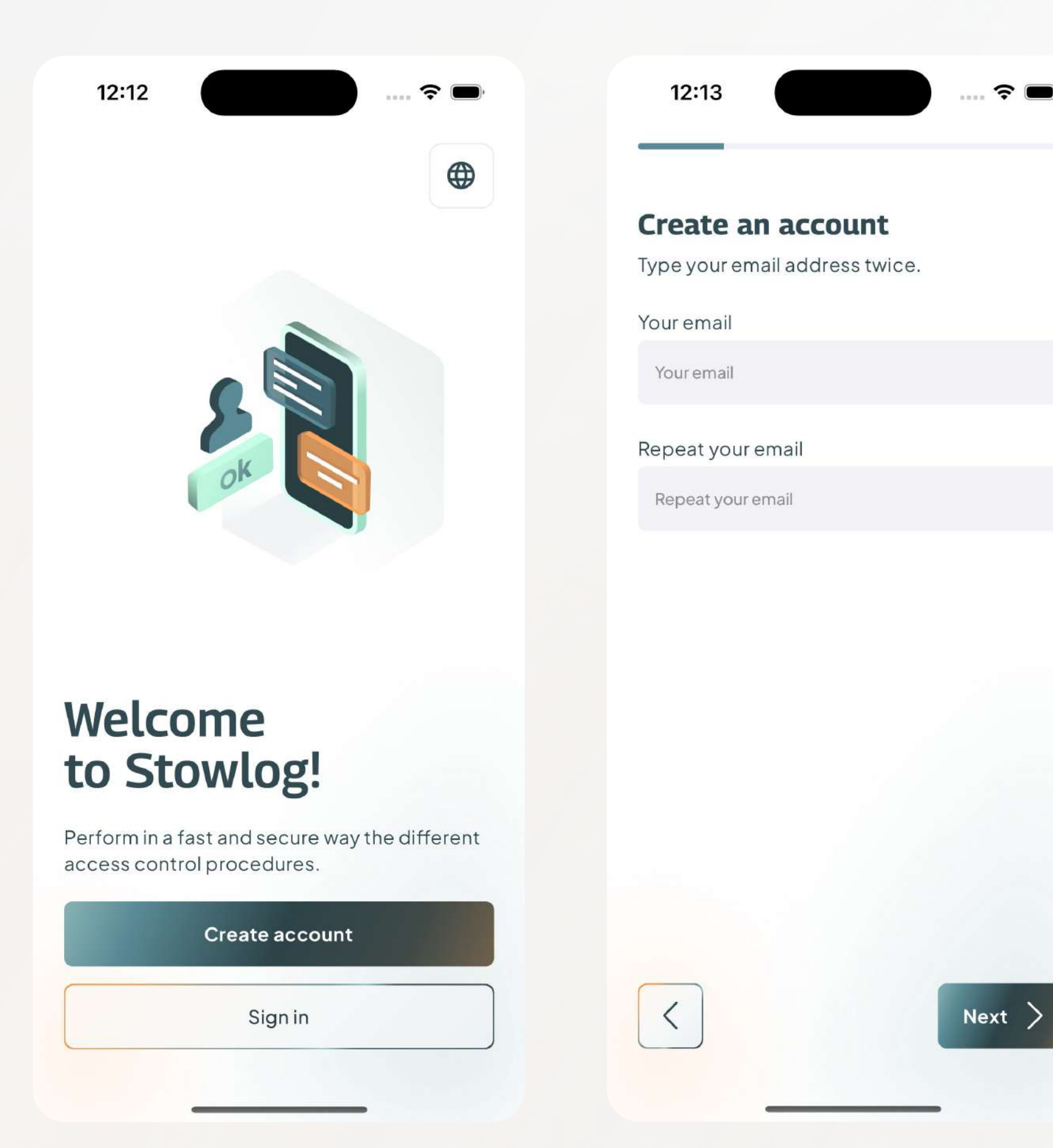

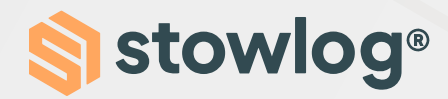

4. Enable the location and the notifications We ask you to enable these permissions so that the installation can get in touch with you and for you to be aware of the latest information.

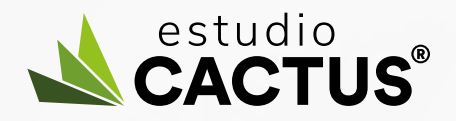

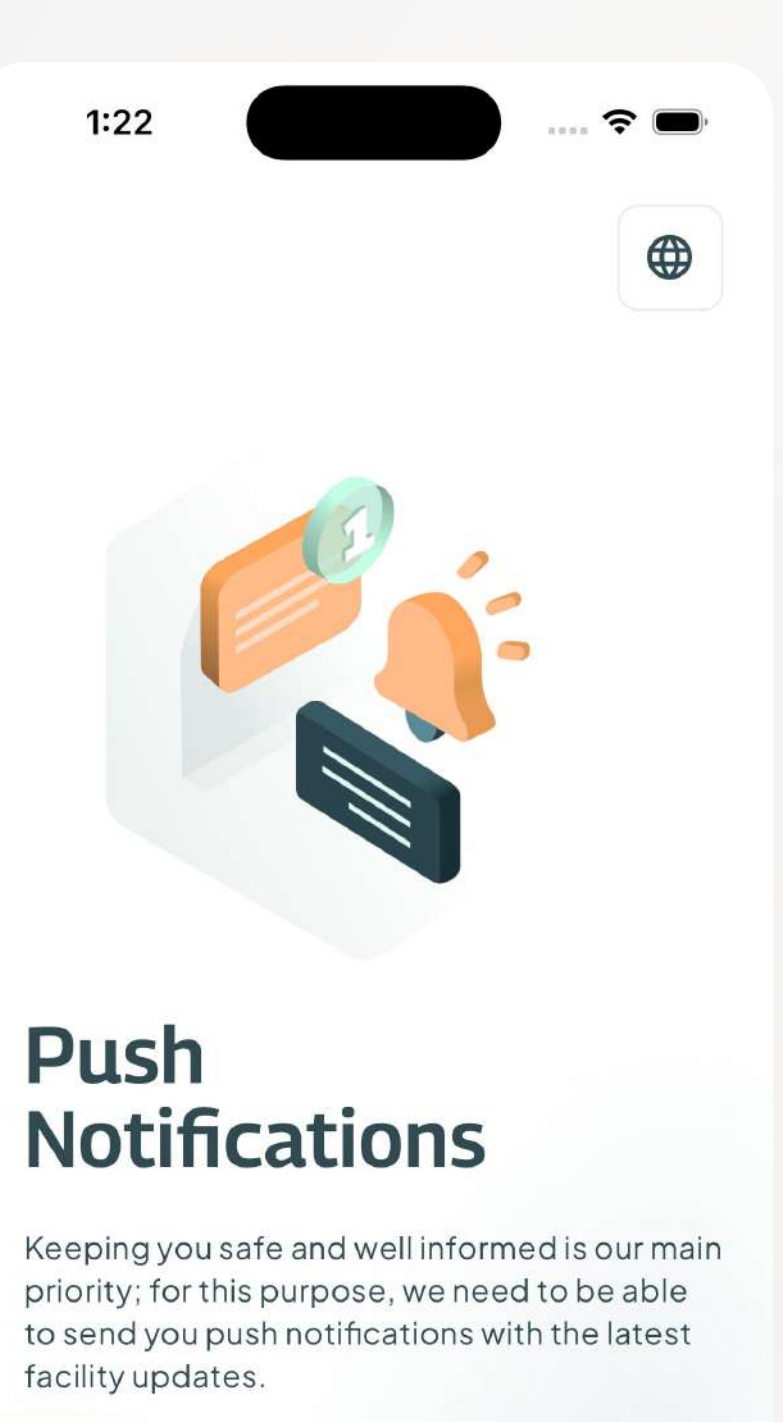

| Skip |  |
|------|--|

### Enable your Location

For safety purposes we ask you to enable your location. We will use it to know your current position only within the facility; your position will be monitored in the background. You can revoke the access at any time through your profile settings.

Once you leave the facility, we will not have access to your location, even if you are using the app.

| Next |  |
|------|--|
| Skip |  |
|      |  |

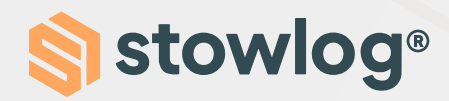

#### 5. Select an installation

Select the installation you want to access. You can select it directly from the list or type its name in the search bar.

Additionally, you can also perform an advanced search by clicking on the icon next to the search bar.

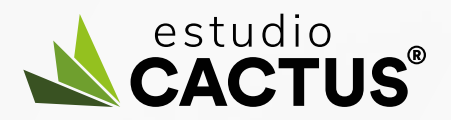

| Novato<br>10:49<br>Luceas<br>Varinwood<br>San Rafael<br>Mill Vallay<br>Sausalito<br>Sausalito<br>Daly Gity<br>Daly Gity<br>Pacifica | Vallejo<br>Benicia<br>Hercules Mar<br>San Pablo<br>Richmond<br>Berkeley<br>Emeryville Ma<br>Oakland<br>Alameda<br>San Lean |
|----------------------------------------------------------------------------------------------------|----------------------------------------------------------------------------------------------------|
| Select a                                                                                                    | facility                                                                                                    |
| Q Barcelona                                                                                                    | ₩<br>₩                                                                                                    |
| Maersk Par<br>5939 mi Carr                                                                                                    | <b>ets</b><br>er de la Premsa 17, O                                                                                        |
| APMT Barco<br>5948 mi Rda                                                                                                    | <b>elona</b><br>. del Port, 233, 0803                                                                                      |

| 10:50              |         | ···· ? ■'     |
|--------------------|---------|---------------|
| ×                  | Filters |               |
| Region             |         |               |
| Europe             |         | ~             |
| Country            |         |               |
| Spain              |         | ~             |
| Facility type      |         |               |
| Container Terminal |         | $\sim$        |
|                    |         |               |
|                    |         |               |
|                    |         |               |
|                    |         |               |
|                    |         |               |
| Clear all          |         | Apply filters |
|                    |         |               |

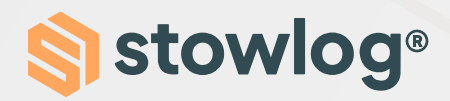

#### 6. Select your user type

In this step, you will have to select your user type. For example, if you are a truck driver, you will have to select "Truck driver."

#### 7. Enter the additional data

To finish the account creation, enter the additional data associated with the user type you have chosen. Please do not enter false data.

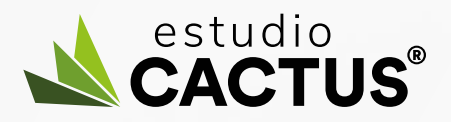

| 12:17                             |   | 12:17                                                                                          | ···· 🗢 🗩,                |
|-----------------------------------|---|------------------------------------------------------------------------------------------------|--------------------------|
| < Facility user type              |   | < Extra fields                                                                                 |                          |
| Select your user type to continue |   | APMT Barcelona requires addit<br>information to proceed with th                                | ional<br>e entry. Please |
| Truck Driver                      | > | Complete the following details<br>Company / Self-Employed<br>Type the company name or write se | :<br>elf-employed        |
| Ship Service                      | > | License Plate<br>type your license plate                                                       |                          |
|                                   |   | Passport                                                                                       |                          |
| Visitor                           | > | Write your Passport or ID                                                                      |                          |
| Contractor                        | > |                                                                                                |                          |
|                                   |   | Save                                                                                           |                          |

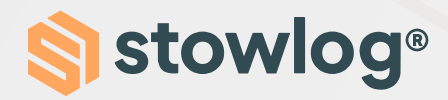

#### 8. Verify your account

Once in, on the home page of the installation, you will see an alert for you to verify your account. To verify, click on the alert, and we will send you a 4-digit code to your email address.

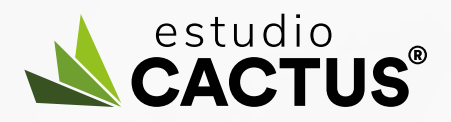

| 12:18  |                                                                             | ∻ ■          |   | 12:19                |                                                              |                                                                              | ···· 🗢 🔲        |
|--------|-----------------------------------------------------------------------------|--------------|---|----------------------|--------------------------------------------------------------|------------------------------------------------------------------------------|-----------------|
|        |                                                                             | Q            | Œ |                      |                                                              |                                                                              | l Q             |
| (!     | <b>Email not verified</b><br>Press here to verify your ema                  | ill          |   | (!                   | Email no<br>Press he                                         | o <b>t verified</b><br>ere to verify your e                                  | email           |
| Module | <b>Estudio Cactus</b><br>Rda. Circunvalación, 18<br>12003 Castelló de la Pl | 8,<br>ana, S | м | For se verify Enter  | <b>nail verific</b><br>ecurity pur<br>your ema<br>the 4 digi | <b>ation required</b><br>poses you mus<br>il to use Stowlo<br>t code we sent | st<br>ig.<br>to |
|        | <b>Inductions</b><br>Video + Text                                           | 0            |   |                      |                                                              |                                                                              |                 |
|        | <b>Visits</b><br>View and schedule visits                                   | View         |   | Havei<br><u>Send</u> | n't receive<br><u>again</u>                                  | ed the code?                                                                 |                 |
| 8      | <b>Geoposition</b><br>Your current position                                 | View         |   |                      | Ver                                                          | ify email                                                                    |                 |
|        | <b>3D Map</b><br>3D Map of the facility                                     | View         |   |                      | <b>3D Map</b><br>3D Map                                      | of the facility                                                              | View            |
|        |                                                                             |              |   |                      |                                                              |                                                                              |                 |